### HƯỚNG DẪN THAO TÁC SMARTHUB DRIVER

(Cập nhật Tháng 3.2023)

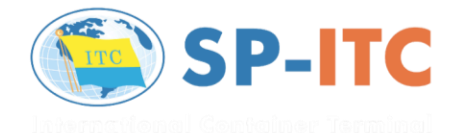

ADATADE

### TÌM VÀ TẢI ỨNG DỤNG "SMARTHUB DRIVER"

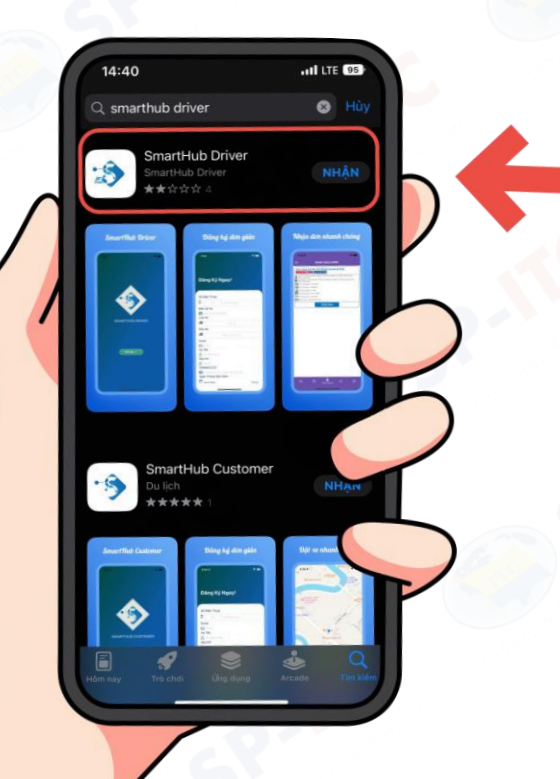

### ĐỐI VỚI HỆ ĐIỀU HÀNH IOS

Appstore ⇒ Tìm kiếm "Smarthub Driver" ⇒ Nhận

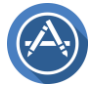

Icon "Appstore"

### ĐỐI VỚI HỆ ĐIỀU HÀNH ANDROID

Play Store ⇒ Tìm kiếm "Smarthub Driver" ⇒ Cài đặt

Icon "Play Store" , "Cửa hàng Play"

HOẶC quét mã QR để đăng nhập / tải ứng dụng

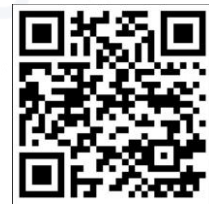

# ĐĂNG KÝ & ĐĂNG NHẬP "SMARTHUB DRIVER"

Sau khi tải & cài đặt thành công, Quý Khách Hàng vui lòng mở ứng dụng ⇔ Chọn "Bắt Đầu" để tiến hành các bước đăng ký/đăng nhập.

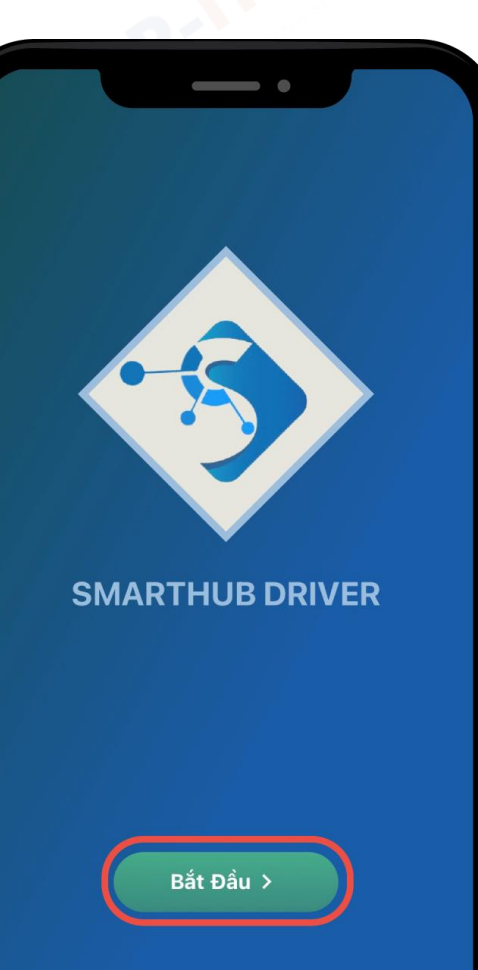

### ĐỐI VỚI KHÁCH HÀNG ĐÃ CÓ TÀI KHOẢN "SMARTHUB DRIVER"

- Nhập Số Điện Thoại đã đăng ký thành công
- 2. Gửi mã
- 3. Nhập mã OTP từ tin nhắn

#### ⇒ ĐĂNG NHẬP THÀNH CÔNG

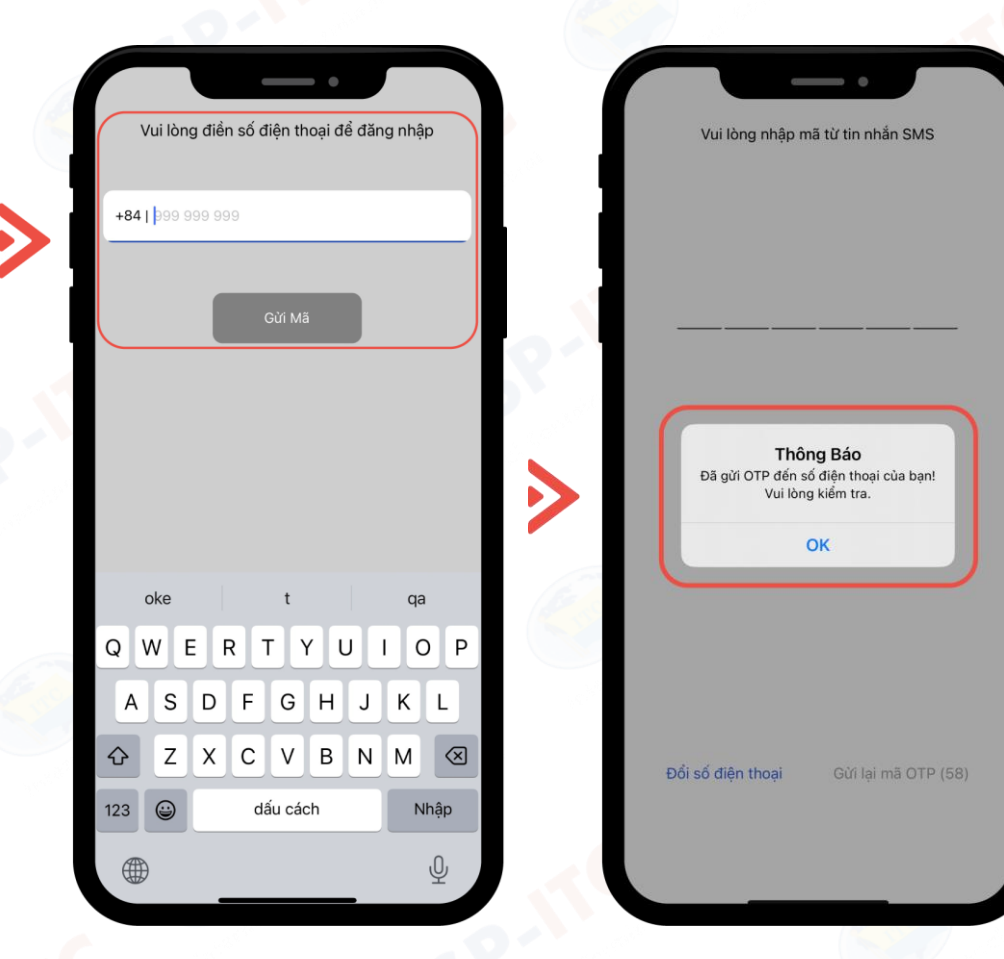

## ĐỔI VỚI KHÁCH HÀNG CHƯA CÓ TÀI KHOẢN "SMARTHUB DRIVER"

| ł | Vui lòng điển số điện thoại để đăng nhập |  |
|---|------------------------------------------|--|
|   | +84  999 999 999                         |  |
| 1 |                                          |  |
| 1 | Gừi Mã                                   |  |
|   |                                          |  |
| I |                                          |  |
|   |                                          |  |
| 1 |                                          |  |
| I |                                          |  |
| I |                                          |  |
| I | Bạn chưa có tài khoản? Vui lòng đăng ký  |  |
|   |                                          |  |
| ч |                                          |  |
|   |                                          |  |

Nhấn vào mục "Đăng ký" (như hình)

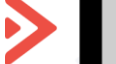

### ĐỐI VỚI KHÁCH HÀNG CHƯA CÓ TÀI KHOẢN "SMARTHUB DRIVER"

#### Điền đầy đủ thông tin đăng ký bao gồm:

- Số điện thoại (chưa từng đăng ký)
- Nhà xe
- Họ và tên
- CCCD hoặc CMND
- Ngày / Tháng / Năm sinh
- Hình ảnh 1: Mặt trước & sau CCCD/CMND
- Hình ảnh 2: Mặt trước & sau GPLX

\*\*Lưu ý: Đối với các trường hợp không tìm thấy thông tin nhà xe. Quý khách hàng vui lòng liên hệ HOTLINE CSKH (+84) 944 685 050 để thêm thông tin nhà xe vào ứng dụng

| Đăng                                   | Ký Ngay!                                                       |             |
|----------------------------------------|----------------------------------------------------------------|-------------|
| Số Điện                                | Thoại                                                          |             |
|                                        | +84 90x xxx xxx                                                | S           |
| Nhà Xe                                 |                                                                |             |
| 60                                     |                                                                |             |
| Họ Tên                                 |                                                                |             |
| 8 NG                                   | JYÊN VĂN A                                                     | $\odot$     |
| A XXX                                  | ( XXX XXX                                                      | $\odot$     |
| Ngày Th                                | áng Năm Sinh                                                   |             |
| <u> </u>                               | 1/19XX                                                         | Chọn        |
| Vui lòng b<br>1.Mặt trướ<br>2.Mặt trướ | ổ sung các giấy tờ sau<br>c và sau CMND/CCCD<br>jc và sau GPLX |             |
|                                        | <u></u>                                                        |             |
|                                        | Chọn ảnh                                                       |             |
| By signing                             | up you agree to our Terms of                                   | service and |

### ĐỐI VỚI KHÁCH HÀNG CHƯA CÓ TÀI KHOẢN "SMARTHUB DRIVER"

Sau khi hoàn tất bước đăng ký, Quý Khách Hàng sẽ nhận được thông báo "Đăng ký thành công!" như hình

⇒ THAO TÁC ĐĂNG NHẬP NHƯ HƯỚNG DẫN "ĐÃ CÓ TÀI KHOẢN"

| Vui lòng    | g điển số điện thoại để đăng nhậ | àp |
|-------------|----------------------------------|----|
| +84   999 9 |                                  |    |
|             |                                  |    |
|             | Gừi Mã                           |    |
|             | Thông Báo                        |    |
|             | Đăng ký thành công!<br>OK        |    |
|             |                                  | )  |
|             |                                  |    |

Bạn chưa có tài khoản? Vui lòng đăng ký

### CÁC THAO TÁC CẦN HOÀN TẤT SAU KHI ĐĂNG NHẬP THÀNH CÔNG

| DANH SÁCH ĐƠN                 | NGUYỄN VĂN A<br>*Biến số xe*<br>+84 90x xxx (SĐT) | NGUYỄN VĂN A                                                                                                    |
|-------------------------------|---------------------------------------------------|----------------------------------------------------------------------------------------------------|
|                               | <b>≗</b> ≡ Tài Khoàn                              | Hiến thị địa chỉ* +84 90x xxx xxx (SDT)                                                                                                    |
|                               | 🤀 Đơn Hàng                                        | "Hién thị email"                                                                                                    |
|                               | 📴 Đơn Hoàn Tất                                    |                                                                                                    |
|                               | ∎∎ Thống Kê                                       | រៀរ Thống Kê                                                                                                    |
|                               | Thường                                            | 2, Cập Nhật Thông Tin Tài Khoản                                                                                                    |
|                               | 😥 tật Cài Đặt                                     | Thông Tin Thanh Toán                                                                                                    |
|                               | <b>2,</b> Hỗ Trợ                                  | * <b>은</b> Khóa Tài Khoàn                                                                                                    |
|                               | Giao Diện                                         | Hỗ Trợ                                                                                                    |
|                               | Giao Diện Tối Màu                                 |                                                                                                    |
|                               |                                                   |                                                                                                    |
| <b>•••</b>                    | +                                                 |                                                                                                    |
|                               |                                                   |                                                                                                    |
| ₽ E <u>Parision</u> ≥ <u></u> | Đăng Xuất                                         | <b>аран 18 О 8</b> артикной мартикной м<br>На мартикной мартикной мартикной мартикной мартикной мартикной мартикной мартикной мартикной мартикной мартикной |
|                               |                                                   |                                                                                                    |
|                               |                                                   |                                                                                                    |

Sau khi **Đăng Nhập thành công**. Quý Khách hàng có thể cập nhật một số các thông tin cơ bản của tài khoản.

### CÁC THAO TÁC NHẬN & CẬP NHẬT ĐƠN HÀNG

- Làm theo hướng dẫn (như hình) để nhập thông tin PINcode / hoặc quét mã QRcode
- Số PINcode do chủ hàng cung cấp sau khi hoàn tất thanh toán trên **website Vietnamhub.vn**

| Dơn Hàng 64243<br>Cân samp contri () Sam<br>Diachi: Nguyen Thi Ta<br>Diachi: Samp contri<br>Diachi: Samp contri<br>The Nghiệp : NA BÂi<br>Thời Gian Lấy : 29-4-2<br>↔ Khoàng Cách : 15.75 M<br>C Thống Tin PinCode | 596f65df00147971e2                                                                                                    |  |  |
|----------------------------------------------------------------------------------------------------|----------------------------------------------------------------------------------------------------|--|--|
| Bắt Đầu Nhập F                                                                                                    | Dơn Hàng 64243b596f65df00147971e2<br>Sin Sàng Đơn Lở Đã Thanh Toán<br>Dia chỉ : Nguyên Thị Tu Street, Phu Huu Ward, Diat. 9th, HCMC<br>Dich Đến : 561 Nguyễn Kiệm, Phương 09, Quận Phú Nhuận,<br>Thành phố Hồ Chỉ Minh, Việt Nam<br>Tá Nghiệp : Hạ Bắi<br>Thối Gian Lấy : 29-4-2023<br>↔ Khoảng Cách : 19.75 Km<br>Sing Tiến : 401,500.00 Vnd |  |  |
| PinCode : Dóng Nhập Đơn Hàng                                                                                                    | mooc Chi Tiết Hủy Đơn<br>Nhập Đơn<br>n hàng thành công theo<br>PinCode từ VSL<br>OK                                                                                                    |  |  |
|                                                                                                    | <b>♀</b> ≰≡ ¢3                                                                                                    |  |  |

\*Mã PINcode mẫu: ITCxxxxx-xxx

### CÁC THAO TÁC NHẬN & CẬP NHẬT ĐƠN HÀNG

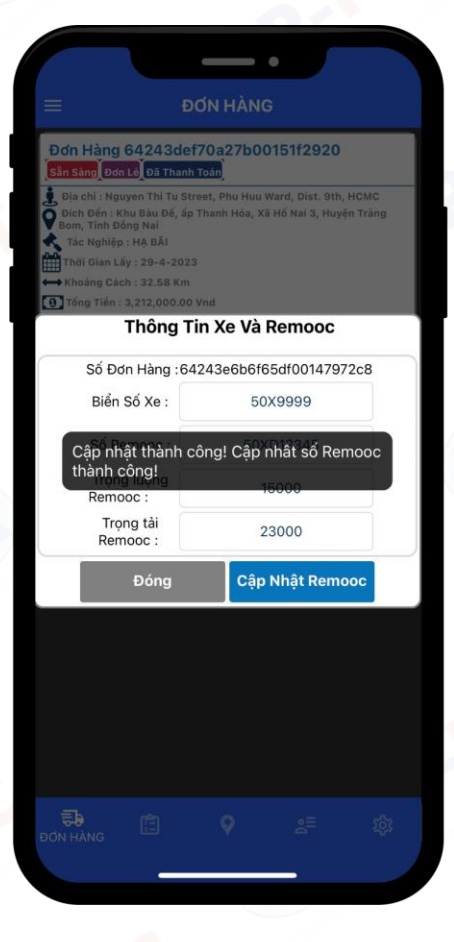

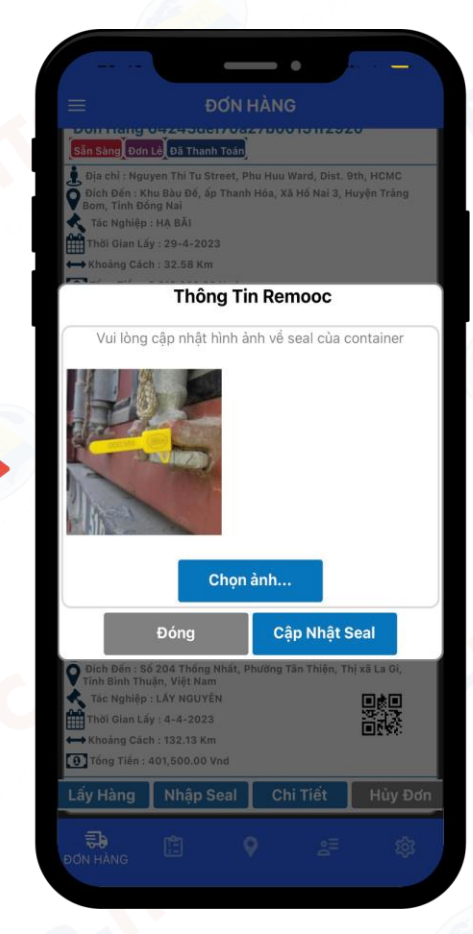

- Cập nhật thông tin xe & số rơ-mooc thành công
- 2. Tiếp tục Quý Khách Hàng cần chụp hình & cập nhật hình ảnh seal thực tế của container để tránh các phát sinh không đáng có sau khi container hạ bãi

\*Lưu ý: Tất cả các bước cập nhật, tài xế và chủ hàng có thể thao tác từ trước lúc tới Cảng. Khi Gate–in tài xế chỉ cần quét mã QR mà ứng dụng trả về

## HOÀN TẤT QUY TRÌNH – PASS GATE

- Sau khi đã hoàn tất các bước cập nhật ⇒ Đơn hàng sẽ tự động hiển thị mã QR (như hình 1)
- Khách hàng cần nhấn vào mã QR (như hình)
- Lúc này giao diện sẽ hiển thị (như hình 2)

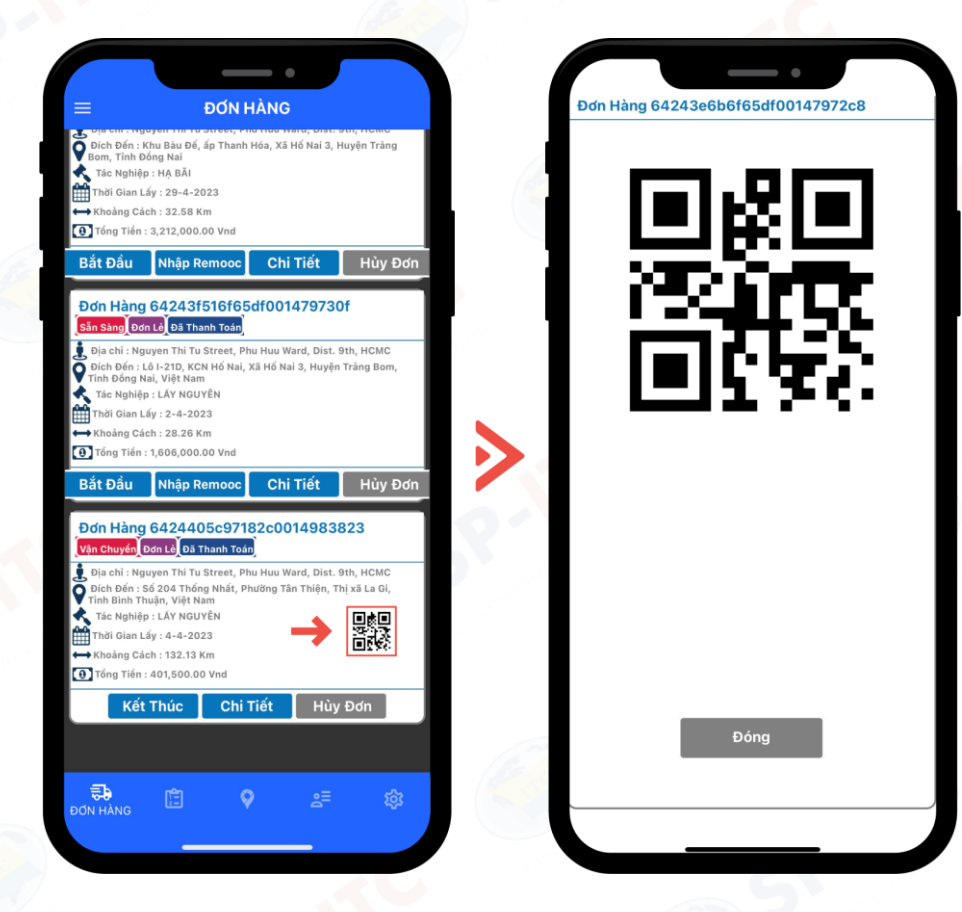

- ⇒ Mã QR sẽ được dùng để quét ngay khi tài xế gate-in tại cổng Cảng.
- CÔNG NGHỆ AI SMART GATE đọc dữ liệu từ mã QR và in phiếu cho tài xế. (Trên phiếu hiển thị các thông tin đơn hàng, cũng như vị trí container trong bãi...)

# HOTLINE HÕ TRợ – HƯỚNG DẫN

Trong quá trình triển khai Smartgate, cảng luôn bố trí lực lượng hỗ trợ trực 24/24 tại cổng cảng để xử lý các khó khăn, vướng mắc phát sinh

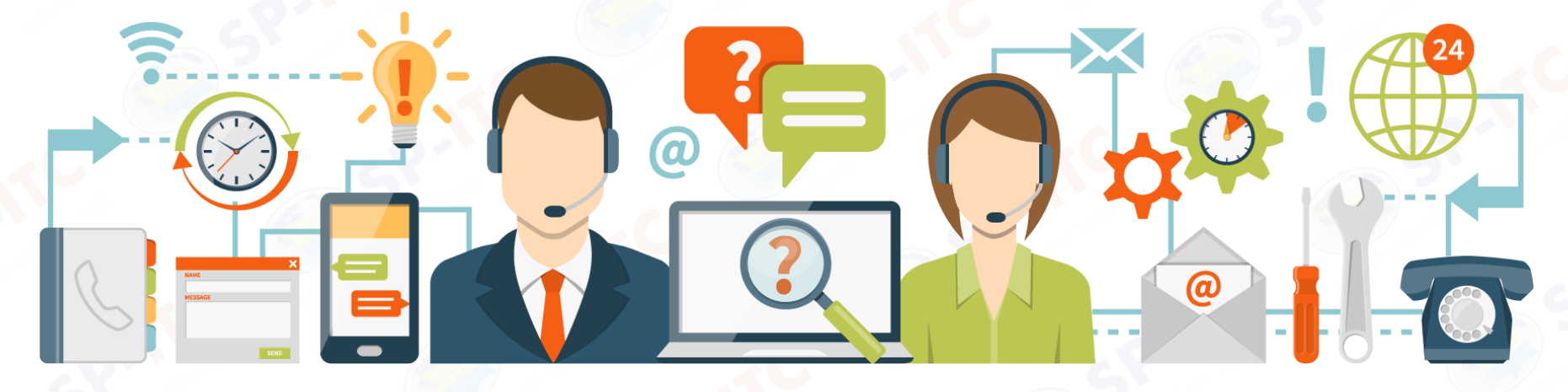

#### 1. Mr. Phong – CSKH 24/7

- (+84) 702 535 511 Email: phongdt@itccorp.com.vn
- (+84) 944 685 050 Email: <u>cs@itccorp.com.vn</u>

2. Ms. Thu – Marketing (Giờ hành chính)

• (+84) 942 334 343 – Email: <u>thuptt@itccorp.com.vn</u>